### <u>องค์ความรู้จากการถอดบทเรียน (Lesson Learned) วิธีปฏิบัติที่เป็นเลิศ (Best Practice)</u>

#### เรื่อง การตรวจสอบและเร่งรัดการเบิกจ่ายเงินงบประมาณในระบบ GFMIS ปีงบประมาณ พ.ศ. ๒๕๖๖

### สรุปสาระสำคัญการดำเนินงาน

เพื่อให้การบริหารงบประมาณรายจ่ายประจำปีงบประมาณ พ.ศ. ๒๕๖๖ เป็นไปด้วยความ เรียบร้อยและเป็นไปตามเป้าหมายการใช้จ่ายงบประมาณ พ.ศ. ๒๕๖๖ ที่รัฐบาลกำหนดให้ที่ทำการปกครอง จังหวัดและที่ทำการปกครองอำเภอ ดำเนินการดังนี้

๑. ถือปฏิบัติตามมาตรการคลังด้านการใช้จ่ายภาครัฐซึ่งได้กำหนดเป้าหมายการใช้จ่าย งบประมาณรายจ่ายประจำปีงบประมาณ พ.ศ. ๒๕๖๖ อย่างเคร่งครัด

๒. ติดตามเร่งรัดการดำเนินการจัดซื้อจัดจ้างตามรายการงบลงทุนประจำปีงบประมาณ พ.ศ. ๒๕๖๖ ที่อยู่ในความรับผิดชอบเพื่อให้สามารถก่อหนี้ผูกพันได้แล้วเสร็จภายในไตรมาสที่ ๑ และเบิกจ่าย งบประมาณได้ภายในปีงบประมาณ พ.ศ. ๒๕๖๖

ซึ่งกรมการปกครองจะนำผลการใช้จ่ายงบประมาณมาประกอบการพิจารณาจัดสรร งบประมาณในปีต่อไปด้วย

๓. ให้คณะกรรมการติดตามเร่งรัดการใช้จ่ายงบประมาณระดับจังหวัด กำกับดูแล/ติดตามการ บริหารงบประมาณที่ได้รับให้เป็นไปด้วยความถูกต้องตรงตามระเบียบกฎหมายอย่างเคร่งครัด มีประสิทธิภาพตามวัตถุประสงค์ คุ้มค่า และเกิดประโยชน์สูงสุด แก่ทางราชการและประชาชน ห้ามมิให้มีการ แสวงหาผลประโยชน์ใด ๆ จากงบประมาณหรือจากการปฏิบัติหน้าที่

 ๔. แจ้งเจ้าหน้าที่ที่เกี่ยวข้องดำเนินการบันทึกผลการใช้จ่าย/เบิกจ่ายงบประมาณ และการ ดำเนินการจัดซื้อจัดจ้างฯ ผ่านระบบติดตามโครงการของกรมการปกครอง (e-fms) (<u>http://</u>portal.gfmis.go.th)
เป็นประจำทุกวันที่มีผลการดำเนินการเกิดขึ้น

### รายละเอียดการปฏิบัติงานหรือขั้นตอนการปฏิบัติงาน

๑. ที่ทำการปกครองจังหวัดร้อยเอ็ด ได้รับใบโอนจัดสรรงบประมาณ ตรวจสอบว่างบประมาณ ที่ได้รับจัดสรรนั้นเป็นงบประมาณของจังหวัดหรือหน่วยงานย่อย และแจ้งอนุมัติการโอนจัดสรรงบประมาณ ให้หน่วยงานย่อยทราบ เพื่อจัดเตรียมเอกสารการเบิกจ่ายโดยกำชับให้หน่วยงานย่อยเบิกจ่ายเงินงบประมาณ ตาม ไตรมาสที่ได้รับการจัดสรร

๒. หน่วยงานย่อยส่งเอกสารขอเบิกเงินงบประมาณ หน่วยงานจะทำการตรวจสอบงบประมาณว่า มีงบประมาณเพียงพอสำหรับการเบิกจ่ายหรือไม่ ตรวจสอบข้อมูลหลักผู้ขายว่ามีข้อมูลผู้ขายในระบบ GFMIS หรือไม่ โดยตรวจสอบได้จาก Website <u>http://</u>portal.gfmis.go.th ระบุ User Name พร้อมกับระบุ Password ID ด้วยรหัสของหน่วยงานที่ทำการปกครองจังหวัดร้อยเอ็ด เลือกหัวข้อ Search เลือก รหัสผู้ขาย (Vendor master) ใส่รหัสเลขบัตรประจำตัวประชาชน สำหรับผู้ขายที่เป็นบุคคลธรรมดา หรือใส่รหัสทะเบียนการค้า สำหรับ นิติบุคคล หากไม่พบข้อมูลผู้ขายในระบบ GFMIS จะต้องแจ้งหน่วยงานย่อยเพื่อส่งเอกสารในการจัดทำข้อมูลหลัก ผู้ขายในระบบ เพื่อความรวดเร็วในการเบิกจ่าย

๓. ลงทะเบียนคุมฎีกาเบิกจ่าย เพื่อควบคุมการเบิกจ่าย โดยเรียงลำดับตามรายการที่ หน่วยงานได้ดำเนินการจัดทำแยกไว้ ๒ เล่ม สำหรับขอเบิกเงินกรณีชื้อ/จ้าง/เช่า ที่มีใบสั่งซื้อ (ทะเบียนคุม ขบ.๐๑) และสำหรับทำรายการขอเบิกเงินกรณีไม่อ้างใบสั่งซื้อ (ทะเบียนคุม ขบ.๐๒ และ ขบ.๐๓)

๔. การเบิกจ่ายเงินงบประมาณในระบบ GFMIS สามารถจำแนกได้เป็น ๓ กรณีและหน่วยงาน สามารถตรวจสอบการจ่ายเงินของแต่ละกรณี ดังนี้

/ ๔.๑ การเบิกจ่าย...

๔.๑ การเบิกเงินเพื่อจ่ายตรงให้เจ้าหนี้

๔.๑.๑ การซื้อ/จ้าง/เช่า ที่มีใบสั่งซื้อ สั่งจ้าง หรือมีสัญญาและมีวงเงินตั้งแต่ ๕,๐๐๐ บาท ขึ้นไป ซึ่งต้องดำเนินการจัดซื้อ/จัดจ้าง ตามระเบียบกระทรวงการคลังว่าด้วยการจัดซื้อจัดจ้างและการบริหารพัสดุ ภาครัฐ พ.ศ. ๒๕๖๐ โดยบันทึกข้อมูลจัดซื้อ จัดจ้าง (PO) และบันทึกรายการขอเบิก (ขบ.๐๑) ผ่านระบบ Webonline จาก Website <u>http://</u>portal.gfmis.go.th เพื่อขอเบิกเงินจากเงินในงบประมาณ/นอกงบประมาณ เพื่อจ่ายชำระเงิน ตรงเข้าบัญชีเงินฝากธนาคารของผู้ขาย/คู่สัญญาของรัฐที่เป็นบุคคลภายนอก โดยจะต้องอ้างเลขที่ใบสั่งซื้อ/จ้าง/เช่า หรือสัญญาจากระบบ GFMIS

๔.๑.๒ การซื้อ/จ้าง/เช่า ที่ไม่มีใบสั่งซื้อ สั่งจ้าง หรือสัญญา หรือมีใบสั่งซื้อ สั่งจ้างหรือสัญญา แต่มีวงเงินไม่ถึง ๕,๐๐๐ บาท กรณีนี้ไม่ต้องบันทึกข้อมูลเข้าระบบจัดซื้อจัดจ้าง (PO) แต่บันทึกการขอเบิกผ่านระบบ Webonline จาก Website <a href="http://portal.gfmis.go.th">http://portal.gfmis.go.th</a> โดยใช้ ขบ. ๐๒ กรณี ขอเบิกเงินในงบประมาณ และ ขบ.๐๓ กรณีขอเบิกเงินนอกงบประมาณ เพื่อจ่ายชำระเงินตรงเข้าบัญชีเงินฝาก ธนาคารของผู้ขาย/คู่สัญญาของรัฐที่เป็นบุคคลภายนอก

หน่วยงานสามารถตรวจสอบการจ่ายเงินเข้าบัญชีผู้ขาย/คู่สัญญาของหน่วยงานได้จาก Webonline จาก Website <u>http://</u>portal.gfmis.go.th ระบุ User Name พร้อมกับระบุ Password ID ด้วย รหัสของหน่วยงานที่ทำการปกครองจังหวัดร้อยเอ็ด เลือกรายงานที่ Operation Report Menu โดยเลือก รายงานการจ่ายชำระเงิน และระบุช่วงวันที่ รหัสผู้ขาย ชื่อผู้ขาย และรหัสหน่วยเบิกจ่าย ทำให้หน่วยงาน สามารถดูรายงานการจ่ายชำระเงินให้เจ้าหนี้/คู่สัญญาของหน่วยงาน จากการตรวจสอบนี้ หน่วยงานจะสามารถ ดูได้ว่า เงินงบประมาณที่เบิกจ่ายได้จ่ายเข้าบัญชีผู้ขาย/คู่สัญญาที่หน่วยงานต้องการหรือไม่ มียอดหักภาษี ค่าธรรมเนียมธนาคาร และได้รับเงินในจำนวนที่ถูกต้องหรือไม่ หากข้อมูลดังกล่าวไม่ถูกต้องหน่วยงานจะต้อง ดำเนินการยกเลิกการเบิกจ่ายดังกล่าว และดำเนินการแก้ไขให้ถูกต้องต่อไป

๔.๒ การเบิกเงินเข้าบัญชีของหน่วยงานเพื่อน้ำไปจ่ายต่อให้แก่เจ้าหนี้ หรือผู้มีสิทธิ์รับเงินต่อไป

- ใช้แบบ ขบ.๐๓ สำหรับบันทึกรายการตั้งเบิกผ่าน Webonline จาก Website http://portal.gfmis.go.th เพื่อขอเบิกเงินนอกงบประมาณ ทั้งที่ฝากคลังและไม่ฝากคลัง เพื่อจ่ายเงินผ่านบัญชีเงิน ฝากของส่วนราชการโดยไม่อ้างเลขที่ใบสั่งซื้อ

- ใช้แบบ ขบ.๐๒ สำหรับบันทึกรายการตั้งเบิกผ่าน Webonline จาก Website <u>http://</u>portal.gfmis.go.th<u>เพื่อ</u>ขอเบิกเงินในงบประมาณ เพื่อจ่ายเงินผ่านบัญชีเงินฝากของส่วนราชการ โดยไม่อ้าง เลขที่ใบสั่งซื้อ/จ้าง/เช่า

หน่วยงานสามารถตรวจสอบการจ่ายเงินเข้าบัญชีผู้ขาย/คู่สัญญาของหน่วยงานได้จาก Webonline จาก Website <u>http://</u>portal.gfmis.go.th ระบุ User Name พร้อมกับ ระบุ Password ID ด้วยรหัส ของหน่วยงานที่ทำการปกครองจังหวัดร้อยเอ็ด เลือกรายงานที่ Operation Report Menu โดยเลือกรายงาน ประจำสัปดาห์และระบุวันที่เป็นวันอาทิตย์ของสัปดาห์ที่ได้เบิกจ่ายเงิน

การตรวจสอบการจ่ายเงินเข้าบัญชีหน่วยงานตามวิธีการข้างต้นนั้น หากรอรายงานการเบิกจ่าย จาก Website <u>http://</u>portal.gfmis.go.th เพียงอย่างเดียว อาจจะทำให้ยอดเบิกจ่าย บางรายการต้องรอรายงาน ช่วงสัปดาห์ถัดไป ดังนั้น เพื่อเป็นการแก้ปัญหาในส่วนนี้ ในฐานะของเจ้าหน้าที่ซึ่งรับผิดชอบในการจ่ายเช็คให้กับ เจ้าหนี้หรือผู้มีสิทธิรับเงิน ได้ดำเนินการขอเปิดบริการ New Corporate Banking ของธนาคารกรุงไทย จำกัด เพื่อให้สามารถใช้บริการเรียกดูยอดเงินคงเหลือ และรายการเคลื่อนไหวของบัญชีเงินฝากของหน่วยงานทาง Website ของธนาคารกรุงไทย <u>http://www.ktb.co.th. ซึ่ง</u>ทำให้สามารถตรวจสอบยอดการโอนเงินจากระบบ GFMIS ได้เป็นประจำทุกวัน

/ ขั้นตอน...

ขั้นตอนการใช้บริการของธนาคารกรุงไทย ทำได้โดยเข้าใช้งาน Website <u>http://www.ktb.co.th.</u> <u>เลือก</u> เมนู บริการธนาคารออนไลน์ เลือก New Corporate Bankingและเข้าสู่ระบบโดยใช้ User Name พร้อมกับระบุ Password ID ด้วยรหัสที่ธนาคารให้ไว้สำหรับหน่วยงานที่ทำการปกครองจังหวัดร้อยเอ็ด และ Login เข้าสู่ระบบ หลังจากนั้นก็เลือกเลขที่บัญชีที่ต้องการตรวจสอบ ซึ่งที่ทำการปกครองจังหวัดร้อยเอ็ด สามารถตรวจสอบได้ ๒ บัญชี ตามที่ได้แจ้งความประสงค์ตอนขอเปิดบริการไว้กับธนาคาร ได้แก่ บัญชีเงินงบประมาณที่ทำการปกครอง จังหวัดร้อยเอ็ด และบัญชีเงินนอกงบประมาณที่ทำการปกครองจังหวัดร้อยเอ็ด

การเลือกบัญชีเงินงบประมาณหรือเงินนอกงบประมาณนั้น ขึ้นอยู่กับรายการขอเบิกเงินที่ต้องการ ตรวจสอบนั้นว่าหน่วยงานได้ขอเบิกงบประมาณประเภทใดจากระบบ GFMIS และได้ใส่ข้อมูลให้ระบบโอนเงินเข้า บัญชีใด เราก็สามารถตรวจสอบตามบัญชีนั้น โดยระบุช่วงวันที่ถัดจากวันที่ขอเบิกจ่ายเงินจากระบบได้จนถึงวันที่ ปัจจุบัน ก็จะสามารถตรวจสอบได้ว่าจำนวนเงินดังกล่าวได้โอนเข้าบัญชีหรือยัง หากได้รับการโอนเงินแล้วหน่วยงาน ก็จะสามารถขออนุมัติจ่ายเงินดังกล่าวจากบัญชี เพื่อจ่ายให้กับเจ้าหนี้หรือผู้มีสิทธิรับเงินต่อไป

๔.๓ การเบิกหักผลักส่งเข้าบัญชีที่ต้องการ ซึ่งโดยปกติจะเป็นการขอเบิกเงินที่ฝากคลังเข้าบัญชี เงินรายได้แผ่นดิน

หน่วยงานสามารถตรวจสอบการจ่ายเงินเข้าบัญชีหน่วยงานได้จาก Website <u>http://</u>portal.gfmis.go.th ได้เช่นเดียวกับกรณีการเบิกจ่ายเงินเข้าบัญชีของหน่วยงาน

๔.๔ การจ่ายเงินเพื่อชำระหนี้แก่เจ้าหนี้

๔.๔.๑ การจ่ายเงินเพื่อจ่ายตรงให้เจ้าหนี้

การจ่ายเงินเพื่อจ่ายตรงให้เจ้าหนี้ ระบบ GFMIS จะโอนเงินเข้าบัญชีธนาคารของผู้ขาย/คู่สัญญา ตามหมายเลขบัญชีธนาคารที่ผู้ขาย/คู่สัญญาได้แจ้งให้หน่วยงานจัดทำไว้ในข้อมูลหลักผู้ขายภายใน ๓ วันทำการ นับจากวันที่เบิกจ่ายเงินในระบบ GFMIS ซึ่งเมื่อหน่วยงานได้ตรวจสอบการจ่ายเงินเข้าบัญชีผู้ขาย/คู่สัญญาจาก Website <u>http://</u>portal.gfmis.go.th <u>ถูกต้อง</u>แล้ว หน่วยงานจะแจ้งผู้ขาย/คู่สัญญาทราบ เพื่อส่งใบเสร็จรับเงิน ให้แก่หน่วยงานต่อไป

๔.๔.๒ การจ่ายเงินให้เจ้าหนี้ กรณีเบิกเงินเข้าบัญชีของหน่วยงาน

เมื่อหน่วยงานได้ตรวจสอบการโอนเงินจาก Website <u>http://www.ktb.co.th. แล้วมีรายการ</u> โอนเงินเข้าบัญชีของหน่วยงานเรียบร้อยแล้ว สามารถดำเนินการ ดังนี้

๑) การจ่ายเงินงบประมาณเพื่อจ่ายเงินค่าจ้างตามสัญญาจ้างเหมาบริการจากบุคคล ธรรมดา และการจ่ายเงินงบประมาณเพื่อชำระหนี้บุคคลที่สามตามที่มีกฎหมายอนุญาตให้จ่ายได้ โดยโอนเงินจาก Website <u>http://www.ktb.co.th</u>.

๒) การจ่ายเงินให้แก่เจ้าหนี้หรือผู้มีสิทธิรับเงิน ในกรณีซื้อทรัพย์สิน จ้างทำของ หรือเช่า ทรัพย์สิน ให้เขียนเซ็คสั่งจ่ายในนามของเจ้าหนี้หรือผู้มีสิทธิรับเงิน โดยขีดฆ่าคำว่า "หรือผู้ถือ" ออกและขีดคร่อม ด้วยทุกครั้ง

๓) การจ่ายเงินให้แก่เจ้าหนี้หรือผู้มีสิทธิรับเงิน นอกจากกรณีตามข้อ ๑ ให้เขียนเซ็คสั่ง จ่ายในนามของเจ้าหนี้หรือผู้มีสิทธิรับเงิน โดยขีดฆ่าคำว่า "หรือผู้ถือ" และจะขีดคร่อมหรือไม่ก็ได้ กรณีที่ผู้มีสิทธิ รับเงินมีหลายคน สามารถเขียนเซ็คสั่งจ่าย ธนาคารกรุงไทย จำกัด (มหาชน) เพื่อวิ่งแผ่น โดยหน่วยงานจะทำการ คีย์ข้อมูล ผู้มีสิทธิ์รับเงิน เลขที่บัญชีของผู้มีสิทธิ์ และนำเซ็คดังกล่าวไปให้ธนาคารเพื่อทำการวิ่งแผ่น (โอนเงิน) เข้า บัญชีรายตัวของผู้มีสิทธิ์รับเงิน

/ ๔) ในกรณี...

๔) ในกรณีสั่งจ่ายเงินเพื่อขอรับเงินสดมาจ่ายให้แก่เจ้าหนี้หรือผู้มีสิทธิรับเงิน ให้เขียน เช็คสั่งจ่ายในนามเจ้าหน้าที่การเงินของส่วนราชการ และขีดฆ่าคำว่า "หรือผู้ถือ" ออก โดยไม่ต้องขีดคร่อม ห้าม เขียนเช็คสั่งจ่ายเงินสด

๕) ดำเนินการบันทึกผลการใช้จ่าย/เบิกจ่ายงบประมาณ และการดำเนินการจัดซื้อจัดจ้างฯ ผ่านระบบติดตามโครงการของกรมการปกครอง (e-fms) (<u>http://efms-test.dopa.go.th/v๓/ui/main</u>) เป็นประจำ ทุกวันที่มีผลการดำเนินการเกิดขึ้น

# ผลสัมฤทธิ์ของงาน (ระบุความสำเร็จเป็นผลผลิต ผลลัพธ์)

๑. เป้าหมายการใช้จ่ายงบประมาณรายจ่ายประจำปีงบประมาณ พ.ศ.๒๕๖๖ เป็นไปตาม มาตรการการคลัง

๒. การบันทึกผลการใช้จ่าย/เบิกจ่ายงบประมาณ และการดำเนินการจัดซื้อจัดจ้างฯ ผ่าน ระบบติดตามโครงการของกรมการปกครอง (e-fms) (<u>http://efms-test.dopa.go.th/v๓/ui/main</u>) กับการการ ดำเนินการเบิกจ่ายผ่านระบบ GFMIS มีความถูกต้องตรงกันสามารถตรวจสอบได้

## ประโยชน์ที่ได้รับในเชิงปริมาณหรือคุณภาพ

๑. การเบิกจ่ายเงินงบประมาณเกิดประสิทธิภาพและประสิทธิผลอย่างสูงสุด

๒. เกิดข้อผิดพลาดในการเบิกจ่ายเงินงบประมาณน้อยที่สุด

๓. การเบิกจ่ายเงินงบประมาณเป็นไปตามเป้าหมายการเบิกจ่ายของคณะรัฐมนตรี ทำให้สำนัก งบประมาณสามารถกำหนดแผนงบประมาณในปีงบประมาณถัดไปได้อย่างรวดเร็ว

๔. งบประมาณไม่กระจุกตัวในตอนสิ้นปีงบประมาณ ส่งผลให้การปฏิบัติงานมีความคล่องตัว

๕. สามารถนำเงินงบประมาณไปใช้ในการดำเนินการตามแผนงาน/โครงการ ได้ตามระยะเวลาที่ กำหนดไว้ เกิดประโยชน์แก่ทางราชการสูงสุด

๖. การเบิกจ่ายเงินงบประมาณมีความโปร่งใส เป็นธรรม สามารถตรวจสอบได้ชัดเจน

๗. สามารถตรวจสอบงบประมาณเหลือจ่ายในสิ้นปีงบประมาณได้อย่างรวดเร็ว ทำให้สามารถรู้ได้ ว่างบประมาณคงเหลือเท่าใด เบิกจ่ายได้หมดทันภายในปีงบประมาณหรือไม่ ทำให้เงินงบประมาณไม่ตกพับในตอน สิ้นปีงบประมาณ

 ๘. การควบคุม การตรวจสอบการเบิกจ่ายเป็นไปอย่างคล่องตัว เพราะปฏิบัติงานตามระเบียบ กฎหมาย และข้อสั่งการของกระทรวงการคลัง

\_\_\_\_\_